# ブートさせ方

### rEFI を使う方法

http://jjjjjjjllllllll.cocolog-nifty.com/blog/2011/03/macbook-proubun.html

http://gyazz.com/%E5%A2%97%E4%BA%95/Mac%E3%81%A7USB%E3%83%A1%E3%83%A2%E3 %83%AA%E3%81%A0%E3%81%91%E3%81%A7Ubuntu%E3%82%92%E4%BD%BF%E3%81%86 %E6%96%B9%E6%B3%95

パーティッション作成

| 名前           | rEFIt(なんでも良い) |
|--------------|---------------|
| フォーマット       | Mac OS 拡張     |
| サイズ 100MB 程度 |               |

rEFIt のインストール

<u>http://refit.sourceforge.net/</u> からダウンロード

#### 解凍してできた「efi」フォルダを

/Volumes/rEFlt/

ヘコピーして、enable.sh を実行する。

# cd /Volumes/rEFlt/efi/refit
# ./enable.sh

基本的にこれだけで、うまくいくようだが自分の環境ではうまく行かなかった。

#### Plop Boot Manager を使う方法

Boot Camp 入れて、Windows のブートマネージャなり、grub で Plop Boot Manager を使う。 こっちのほうが楽で確実。

## Ubuntu

インストール 普通に USB にインストール。

#### 無線 LAN

http://plaza.rakuten.co.jp/hotstuff1976/diary/201005160000/

1. メニューバーの『システム』 『システム管理』 『ハードウェア・ドライバ』を選択 2.BroadcomSTA 無線ドライバ をインストール

事前に有線 LAN を接続しておく必要が有る。

Knoppix

インストール 普通にインストール その他は特に設定は必要なし。